## Using Grapher on Macs to draw Slope Fields.

Suppose that we want a computer generated slope field for the differential equation y'=y-t

1. Go to a Mac that's not too old and find Grapher under the Applications -> Utilities Folder. Double-click to start it. Select 2D.

|           | araph | 50 | uru |      |   |           |
|-----------|-------|----|-----|------|---|-----------|
| Default   |       |    | -   | 2.5  |   |           |
| Margins   |       |    |     |      |   |           |
| Classic   |       |    | v   |      |   |           |
| Polar     |       |    | 1   |      |   |           |
| Lin-Log   |       |    |     | . 1  |   |           |
| Log-Log   | 5     |    |     | 0    |   | · · · · · |
| Polar Log |       |    |     |      | x |           |
| White     |       |    |     |      |   |           |
|           |       |    |     |      |   |           |
|           |       | _  | -   | -2.5 |   |           |
|           |       |    |     |      |   |           |

2. Under the Equation menu, select "New Equation From Template". Choose "Vector Field" and "Explicit Cartesian".

| Pa           | rametric | Differential Equati                           | on Vecto | or Field | Other |    |
|--------------|----------|-----------------------------------------------|----------|----------|-------|----|
| Description  |          | Equation                                      | on       |          |       |    |
| Implicit Car | tesian   | ⊿y=.                                          |          |          |       |    |
| Explicit Car | tesian   | $\Delta \begin{bmatrix} x \\ y \end{bmatrix}$ |          |          |       |    |
|              |          |                                               |          |          |       |    |
|              |          |                                               |          |          |       |    |
|              |          |                                               |          |          |       |    |
|              |          |                                               |          |          |       |    |
|              |          |                                               |          |          |       |    |
|              |          |                                               |          |          |       | _  |
|              |          |                                               |          |          |       |    |
|              |          |                                               |          | Can      | cel   | ОК |
|              |          |                                               |          |          |       |    |

3. You will see the following formula bar:

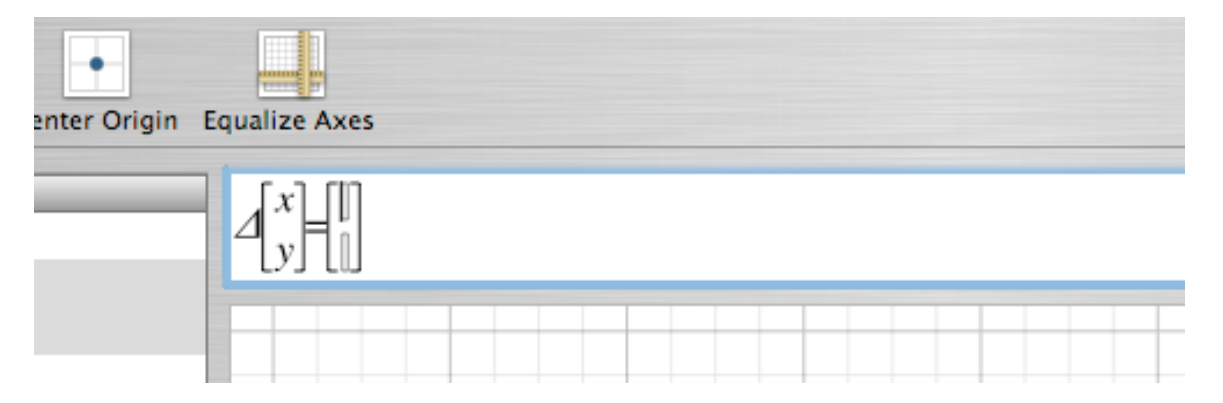

4. In the blank spot on the top (where the cursor is in the picture) put a 1. In the second spot, put the formula for y' (in this example it is y-x). Notice that you should use an *x* rather than a *t*.

| n | Equalize Axes                                                                            |  |  |  |  |  |  |
|---|------------------------------------------------------------------------------------------|--|--|--|--|--|--|
|   | $\Delta \begin{bmatrix} x \\ y \end{bmatrix} = \begin{bmatrix} 1 \\ y - x \end{bmatrix}$ |  |  |  |  |  |  |
|   |                                                                                          |  |  |  |  |  |  |

5. Hit return and you should see the slope field.

|                                                                                                    | Untitled                                                                      | 0                     |
|----------------------------------------------------------------------------------------------------|-------------------------------------------------------------------------------|-----------------------|
| <u>► ♡                                   </u>                                                              |                                                                               | 0                     |
| Action Zoom In Zoom Out Center Origin                                                                      | .qualize Axes                                                                 | Inspector             |
| Equations<br>y=                                                                                            | $\begin{bmatrix} x \\ y \end{bmatrix} \begin{bmatrix} 1 \\ y-x \end{bmatrix}$ | <u>~∑</u> x²          |
| $\mathbf{\nabla} = \Delta \begin{bmatrix} x \\ y \end{bmatrix} = \begin{bmatrix} 1 \\ y - x \end{bmatrix}$ |                                                                               | ~~~~~                 |
|                                                                                                    |                                                                               |                       |
|                                                                                                    |                                                                               |                       |
|                                                                                                    |                                                                               |                       |
|                                                                                                    |                                                                               |                       |
|                                                                                                    |                                                                               | ******                |
|                                                                                                    |                                                                               | ******                |
|                                                                                                    |                                                                               | * / / / / / / / / / / |
|                                                                                                    |                                                                               |                       |
|                                                                                                    |                                                                               | · / / / / / / / / /   |
|                                                                                                    | - 18 1 - 41 1 - 32 1 - 24 - 7,60,8 0 0,8 1,6 x                                | 24 32 4.8             |
|                                                                                                    | 11111111111111                                                                |                       |
|                                                                                                    |                                                                               |                       |
|                                                                                                    | 1111111111111                                                                 | iiiiiiii              |
|                                                                                                    |                                                                               | <u>iiiiiiii</u>       |
|                                                                                                    |                                                                               | <u>++++++</u>         |
|                                                                                                    |                                                                               | 11111111              |
|                                                                                                    |                                                                               |                       |
|                                                                                                    |                                                                               | <u> </u>              |
| + *                                                                                                    |                                                                               |                       |

## To Draw A Solution Curve to the DE.

6. Under the Equation Menu, go to "New Equation from Palette". Select "Differential Equation" and choose "1<sup>st</sup> order implicit"

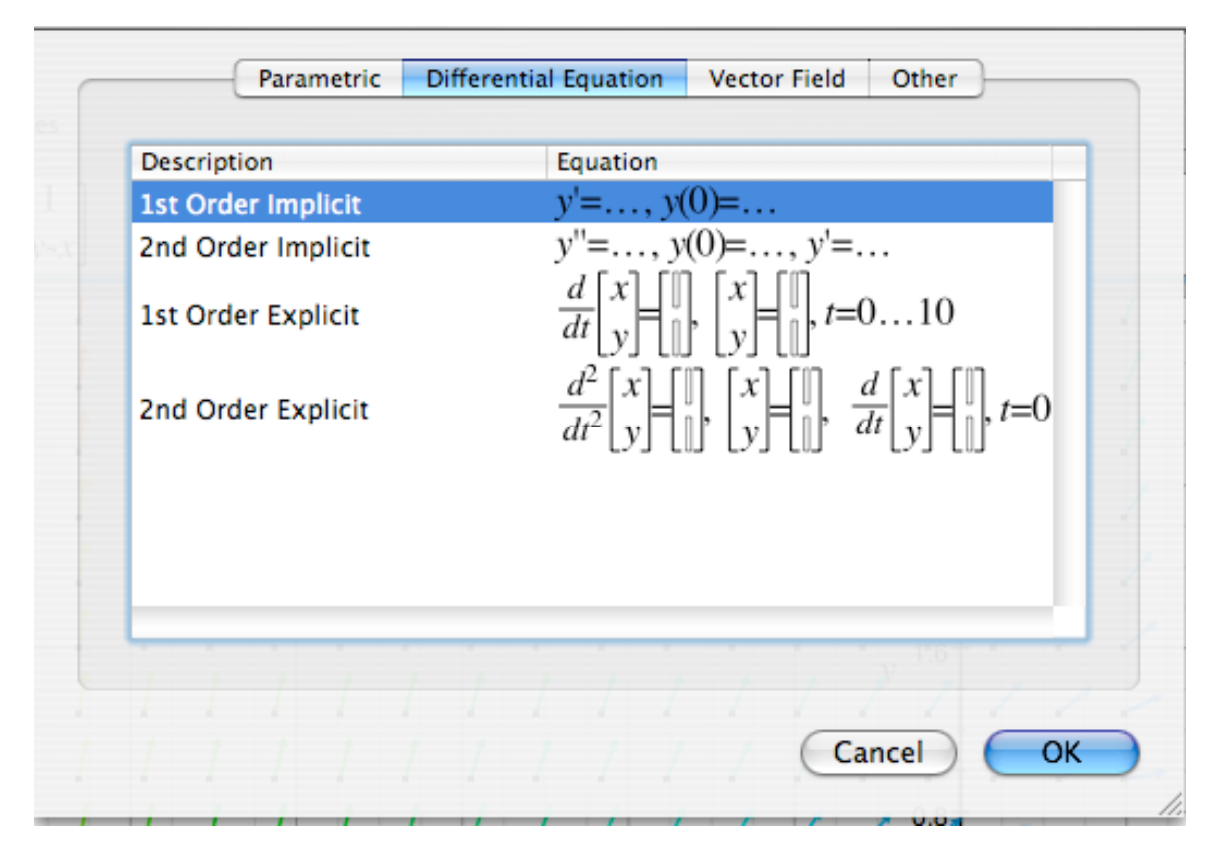

7. You will see:

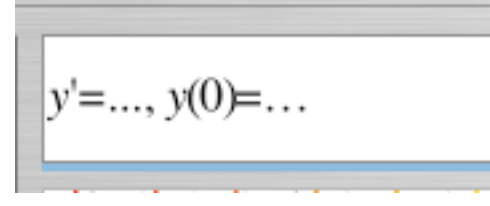

You will need to enter both the DE and an initial condition, as in the next screenshot. In this screenshot we have entered the DE y'=y-x and the initial condition y(0) = -0.5

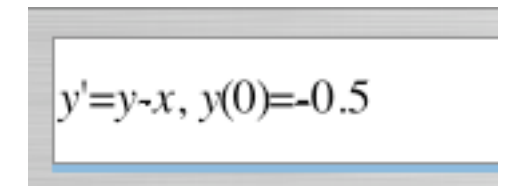

9. Hit return, and you should see the solution curve. In the next screen shot, the solution curve is drawn on top of the slope field.

| 000                                                                                                    | Untitled                                                                                                    | C               |
|----------------------------------------------------------------------------------------------------|----------------------------------------------------------------------------------------------------|-----------------|
| Action Zoom In Zoom Out Center Origin                                                                                             | Equalize Axes                                                                                                    | ()<br>Inspector |
| Action Zoom In Zoom Out Center Origin<br>Equations<br>$\begin{array}{c} y = \\ y = \\ y = \\ y' = y - x, y(0) = -0.5 \end{array}$ | y'=y-x, y(0)=-0.5   1   1 1 1 1 1 1 1 1 1 1 1 1 1 1 1 1 1 1 1 1 1 1 1 1 1 1 1 1 1 1 1 1 1 1 1 1 1 1 1 1 1 1 1 1 1 1 1 1 1 1 1 1 1 1 1 1 1 1 1 1 1 1 1 1 1 1 1 1 1 1 1 1 1 1 1 1 1 1 1 1 1 1 1 1 1 1 1 1 1 1 1 1 1 1 1 1 1 1 1 1 1 1 1 1 1 1 1 1 1 1 1 1 1 1 |                 |
|                                                                                                    |                                                                                                    |                 |